# CGM HUISARTS

# Instructiekaart: H-EPD wat ziet de patiënt

In deze instructiekaart wordt beschreven en getoond wat een patiënt kan zien in het H-EPD van CGM HUISARTS. We adviseren u om ook zelf op het portaal te kijken hoe de gegevens gepresenteerd worden. Dat kan door een 'testpatiënt' aan te melden voor CGM LIFE eSERVICES. Zorg ervoor dat bij de testpatiënt uw eigen e-mailadres is ingevuld.

#### Inloggen

De patiënt gaat naar CGM LIFE eSERVICES om in te loggen.

Na het inloggen heeft de patiënt de keuze uit een aantal gekleurde tegels. Afhankelijk van de door u afgenomen modules kunnen de tegels die de patiënt ziet anders zijn. De patiënt klikt op de paarse tegel 'H-EPD' om zijn medisch dossier te bekijken.

**CGM** LIFE eSERVICES

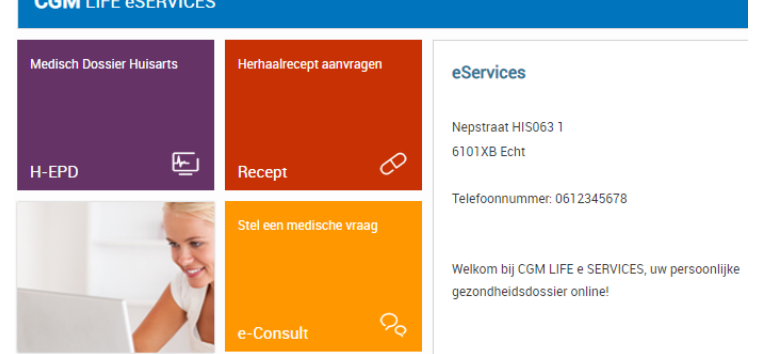

### Gegevens: patiënt, zorgverlener en organisatie

Als de patiënt heeft doorgeklikt naar het H-EPD, komt deze op de CGM LIFE-pagina. Deze pagina wordt het toekomstig PGO (Persoonlijke GezondheidsOmgeving) van de patiënt. Op de pagina staan alle beschikbare gegevens onder elkaar. In de eerste drie blokken staan:

- Persoonlijke gegevens •
- Zorgverlenersgegevens •
- Organisatiegegevens

Alle gegevens komen uit CGM HUISARTS. Mocht er iets in de gegevens niet kloppen, dan kan dat alleen in CGM HUISARTS aangepast worden.

#### Problemen en episodes

Het H-EPD begint met de episodes. Het uitroepteken geeft de probleemstatus aan. Alle problemen zijn zichtbaar in het H-EPD, ook de problemen die in CGM HUISARTS op 'Gesloten' staan.

Na de problemen worden alle episodes getoond die niet gesloten zijn. Een episode wordt automatisch gesloten als deze 18 maanden niet meer is gebruikt.

Het episode-overzicht is een chronologisch overzicht van alle actieve episodes. Daarom staan ook de probleem-episodes ertussen.

Tip. Beschrijf het gezondheidsprobleem zoveel mogelijk in begrijpelijk Nederlands om extra vragen van patiënten te voorkomen.

| 🚫 CGMLIFE                | MIJN SITUATIE | TIJDSLIJN    | NETWERK     | DOCUMENTEN      |
|--------------------------|---------------|--------------|-------------|-----------------|
| UW PERSOONLIJKE GEGEVENS |               |              |             |                 |
|                          | NAAM          |              |             | VOORNAAM        |
|                          | XXX_Cevat     |              |             | Jacqueline      |
|                          | INITIALEN     |              | GESLACHT    |                 |
| GEEN FOTO<br>BESCHIKBAAR | L             |              |             | Vrouw           |
|                          | ADRES         |              |             | TELEFOON (THUIS |
|                          | Knolweg 1001  |              | +3119053177 |                 |
|                          | 9999          | XX Stitswerd |             |                 |
|                          |               |              |             |                 |

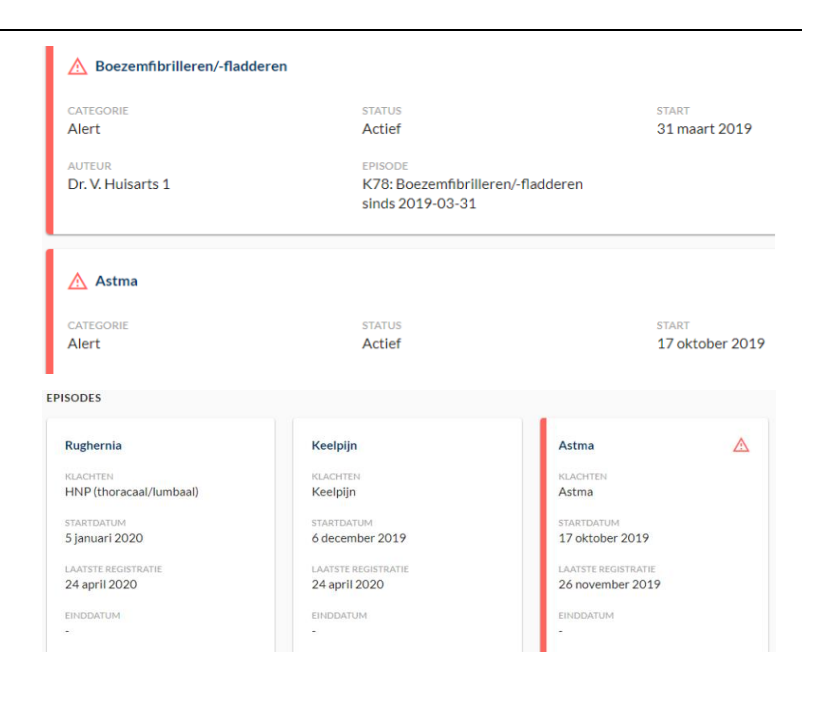

## Medicatieafspraken

| Bij medicatiearspraken staan alle voorschriften                                                                               | MEDICATIE AFSPRAKEN                                                                              |                                              |                                                     |  |
|----------------------------------------------------------------------------------------------------|--------------------------------------------------------------------------------------------------|----------------------------------------------|-----------------------------------------------------|--|
| vanuit de huisartsenpraktijk. Dus alle nieuwe<br>voorschriften en de herhaalrecepten die ooit in<br>de praktijk zijn gemaakt. | BUPROFEN 400MG TABLET  OMSCHRUVING  3D1T 2n (3 maal daags, 1 tablet, zo nodig)  DOSERING  1 STUK | STATUS<br>Actief<br>TOEDIENINGSWUZE<br>ORAAL | STARTDATUM<br>5 januari 2020<br>MEDISCHE REDEN<br>- |  |
| Uitslagen                                                                                                    |                                                                                                  |                                              |                                                     |  |
| De uitslagen die in CGM HUISARTS in het dossier                                                                               | METINGEN                                                                                         |                                              |                                                     |  |
| van de patiënt aanwezig zijn, worden in het<br>H-EPD aan de patiënt getoond.                                                  | Polsfrequentie<br>20 APRIL 2019                                                                  | Bloeddruk<br>31 MAART 2019                   | Polsfrequentie<br>31 MAART 2019                     |  |
| Ze zijn daar opgedeeld in Diagnostische<br>metingen en labresultaten.                                                         | 84/min                                                                                           | <b>184/93 mmHg</b>                           | <b>120 /min</b>                                     |  |
|                                                                                                    | LOCATIE                                                                                          | LOCATIE                                      | LOCATIE                                             |  |
| Allergieën en intoleranties                                                                                                   |                                                                                                  |                                              |                                                     |  |
|                                                                                                    | ALLERGIËN EN INTOLERANTIES                                                                       |                                              |                                                     |  |
| Alle in de praktijk vastgelegde allergieën en                                                                                 |                                                                                                  |                                              |                                                     |  |
| Alle in de praktijk vastgelegde allergieën en<br>intoleranties zijn zichtbaar in het H-EPD. Gebruik                           | FENOXYMETHYLPENICILLINE CF                                                                       | CAPSULE 250MG                                |                                                     |  |

### Bezoekregistratie

Bij bezoekregistratie worden alle E- (Evaluatie) en P- (Plan) regels van alle contactmomenten getoond. De contactmomenten staan chronologisch aflopend gesorteerd. De behandelend zorgverlener en gekoppelde episode staan in het contact vermeld.

**Let op:** Bij instellingen vooraf bepaalt u zelf vanaf welke datum de E- en P-regels gepubliceerd worden. Dit kunt u eenmalig instellen.

#### BEZOEKREGISTRATIE

Consult voor HNP (thoracaal/lumbaal) met Dr. V. Huisarts 1 19 APRIL 2020 DIAGNOSE HNP (thoracaal/lumbaal)

MET RELATIE TOT HNP, Condition HNP (thoracaal/lumbaal), Nogmaals verwijzing Cesar, Condition HNP

Nogmaals verwijzing Cesar

HNP

(thoracaal/lumbaal)

Consult voor Keelpijn met Dr. V. Huisarts 1 15 MAART 2020

diagnose Keelpijn

Keelpijn eci., Condition Keelpijn, Bezoek brengen aan de tandarts, wellicht zit er daar iets., Condition Keelpijn

EVALUATIE Keelpijn eci. PLAN VAN AANPAK Bezoek brengen aan de tandarts, wellicht zit er daar iets.

#### Consult voor HNP (thoracaal/lumbaal) met Dr. V. Huisarts 1 10 MAART 2020

DIAGNOSE HNP (thoracaal/lumbaal)

MET RELATIE TOT HNP, Condition HNP (thoracaal/lumbaal), Patīī¿½nt geī¿½nformeerd, ziet het nog even aan, Condition HNP (thoracaal/lumbaal)

evaluatie HNP

PLAN VAN AAN

Pati?nt ge?nformeerd, ziet het nog

#### Instellingen vooraf

Voordat de gegevens naar het H-EPD gaan, moeten er een aantal instellingen in de praktijk gedaan worden.

- 1. Ga naar -Stamgegevens, -Praktijken. Klik in het linkermenu op MedMij instellingen.
- 2. Zet een vinkje voor 'is aangesloten t.b.v. Patiënt portalen MedMij'.
- 3. Vul de datum in vanaf welke datum de journaal-regels (E en P) op het portaal zichtbaar moeten zijn.
- 4. Klik op de knop **[Wijzig]**. Als u op wijzig klikt wordt er vanzelf een datum ingevuld bij 'Datum vanaf wanneer patiënten hun gegevens kunnen inzien op Patiënt-portalen MedMij'.

#### CGM Huisarts (5000)

Is aangesloten t.b.v. Patiënt-portalen MedMij

Datum vanaf wanneer journaal zichtbaar is op Patiënt-portalen MedMij

Datum vanaf wanneer patiënten hun gegevens kunnen inzien op Patiënt-portalen MedMij

<u>W</u>ijzig

**N.B.** Met de knop **[Wijzig]** start u ook de initiële upload van gegevens voor de al aangemelde patiënten.

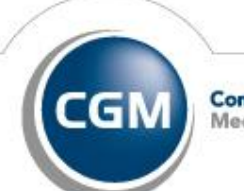